The Nevada Crime Statistics landing page allows a user to select a jurisdiction, year, and theme. Jurisdictions include state, county, and individual agencies. Themes include property crime, domestic and elderly crimes, violent crimes, hate crimes, and use-of-force. Please note: statistics for DUI and human trafficking are not included in the available themes, instructions are listed below for how to obtain those specific statistics.

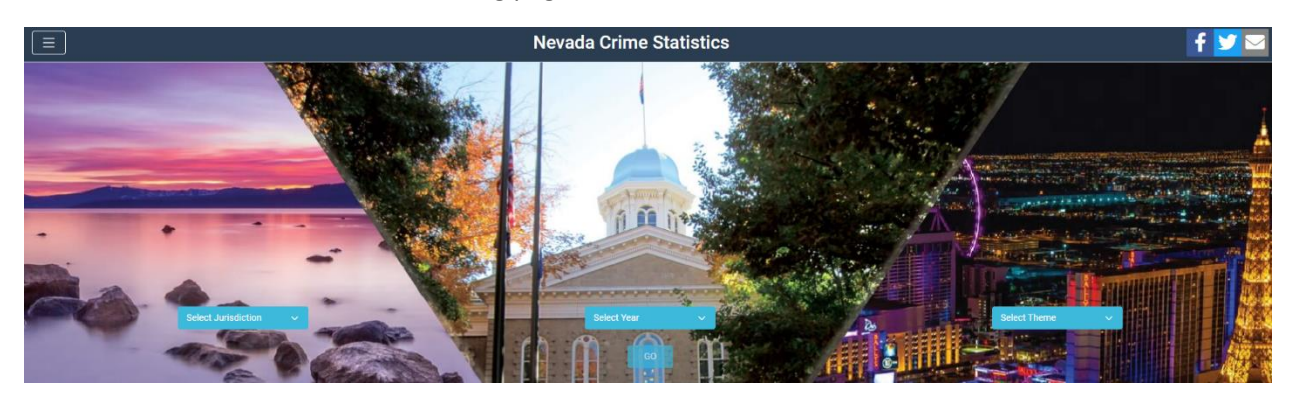

The screenshot below shows the landing page.

Click the three horizontal bars in the upper left corner to open the menu to choose search parameters.

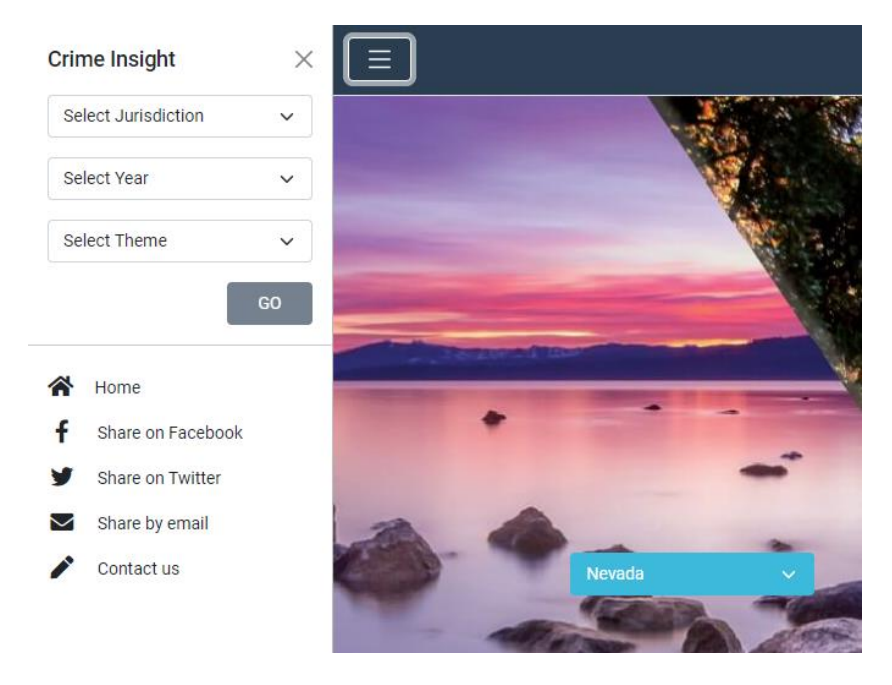

Alternatively, make selections from the blue drop down lists on the landing page to get to a theme. For example, try searching for property crimes that occurred in the entire state in 2023. Click GO to run the search.

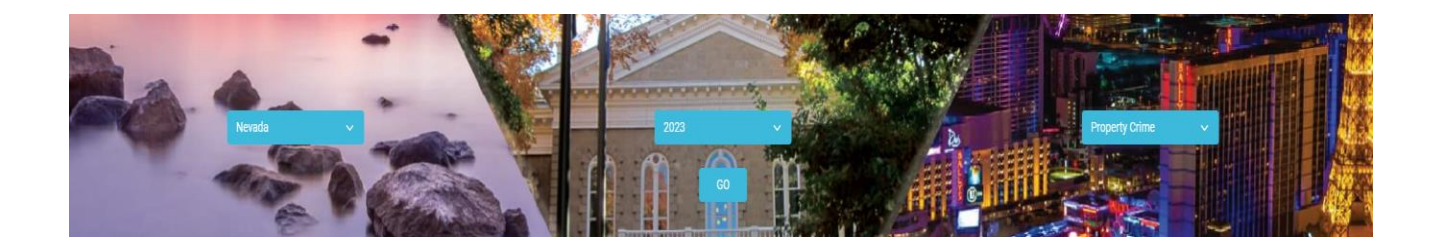

At the top of the theme, there will be a list of offenses that are included in the selected theme.

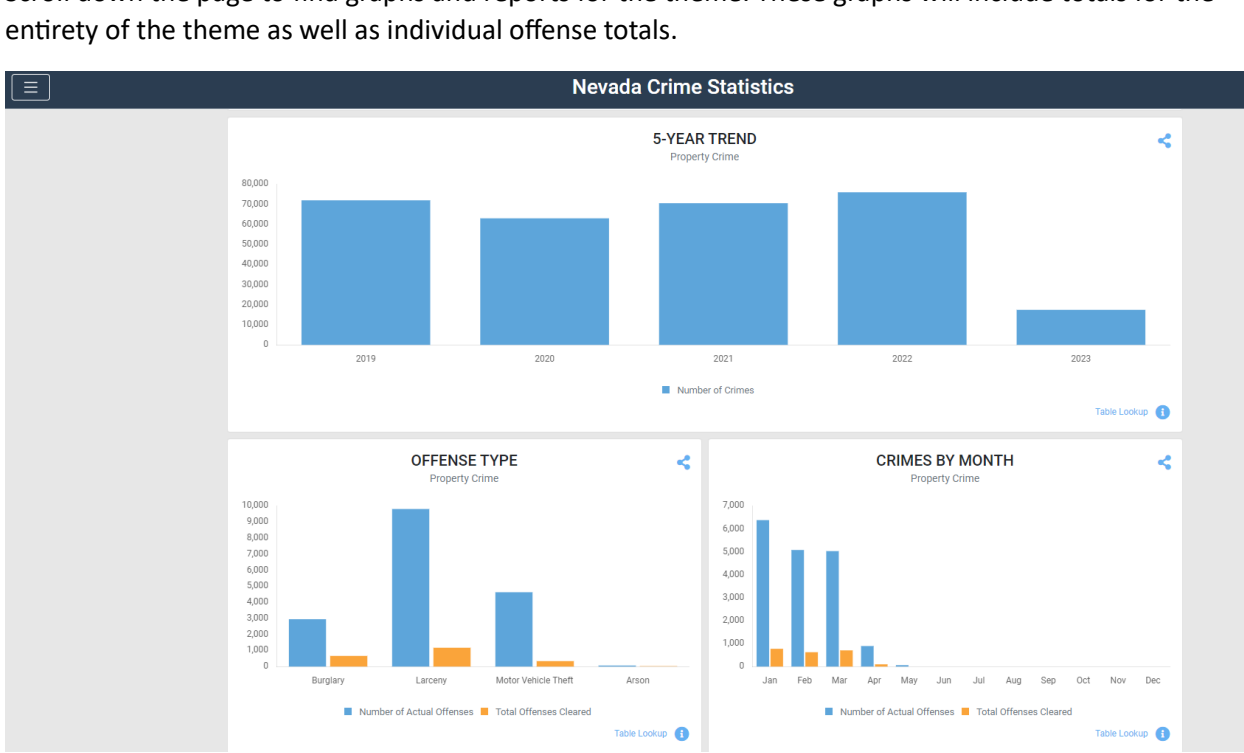

Scroll down the page to find graphs and reports for the theme. These graphs will include totals for the

**Property Crime 2023** Nevada Crimes against property include the following: burglary, motor vehicle theft, larceny and arson. Victims are always counted individually though there could be multiple victims / offenders per crime.

# **IMPORTANT TO NOTE!!**

### There are some offenses and statistics that are not searchable via a theme from the landing page!

### (For example: DUI and human trafficking)

If the data a user is searching for is not readily available from the landing page, there are methods of searching for more detailed information.

To begin, start as before, by selecting any jurisdiction, any year, and any theme then selecting *GO* on the landing page. That will take the user to a theme. Scroll down and select "Table Lookup" which can be found on the bottom right of any graph or total in the theme.

| PROPERTY CRIME<br>The offender's intent is to obtain money, property or some other benefit and is composed of four offenses – Burglary, Motor Vehicle Theft, Larceny and Arson. One offense is counted for each dist<br>incident except motor vehicle theft, where one offense is counted for each vehicle stolen. |                                 |  |  |  |  |  |  |  |
|----------------------------------------------------------------------------------------------------|---------------------------------|--|--|--|--|--|--|--|
|                                                                                                    | Cases: 16,161 Clearance: 12.73% |  |  |  |  |  |  |  |
|                                                                                                    | ↓-78.72%<br>Compared to 2022    |  |  |  |  |  |  |  |
|                                                                                                    | Table Lookup 🚺                  |  |  |  |  |  |  |  |

Table Lookup will open the table associated with that section. Once that table is open, the user will see File, View, and Help on the top left of the screen.

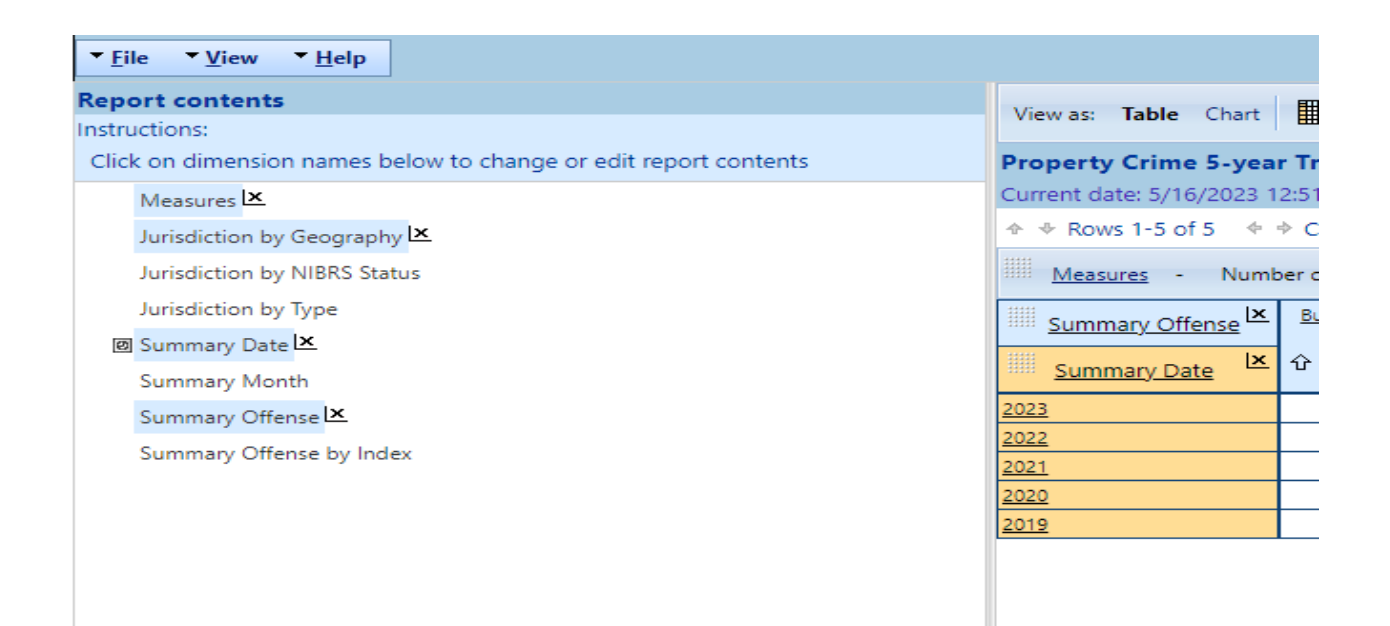

Go to View – "Show report list" to get to the full report list.

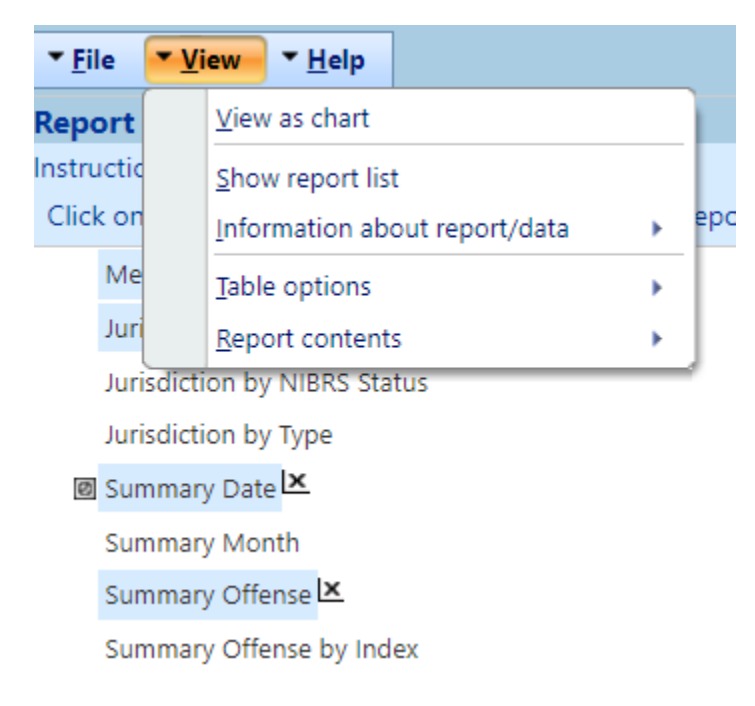

The full list will appear with all available reports for viewing.

| ▼ <u>F</u> ile ▼ <u>V</u> iew ▼ <u>T</u> ools ▼ <u>H</u> elp |
|--------------------------------------------------------------|
| Public reports                                               |
| ÊI+ ÊI† 🕖 📃 🛄 🖳                                              |
| 🗉 🚞 NV Thematic Reporting                                    |
| 🗄 🚞 Statewide Standard Summary Reports                       |
| 🗄 🚞 Standard NIBRS Reports                                   |
| 🗉 🧰 Book Reports 2022                                        |
| 🗉 🚞 Folder for Book reports - 2021                           |
| 🗄 🚞 Folder for Book Reports - 2020                           |

Within each folder are numerous detailed reports containing statistical crime data, the same data that is pulled when using the landing page search functions. A visitor may explore these at any time to find the specific data they may be looking for.

| Public reports                                                                                                    |
|----------------------------------------------------------------------------------------------------|
| □目↓ 目↑ 🕐 🛛 🖳 🖳 🖳 🔛 🕄                                                                                                    |
| 1 NV Thematic Reporting                                                                                                    |
| Statewide Standard Summary Reports                                                                                             |
| SRS Crimes and Clearances by Offense Type                                                                                      |
| SRS Crime Rates by County (Ranked by Population)                                                                               |
| SRS Offense Trends- most recent 12 months                                                                                      |
| . SRS Return A by Jurisdiction for last year and Year-to-date this year                                                        |
| III SRS Summary Arrests by Age and Arrest Offense                                                                              |
| SRS Property by Type - 2 year comparison                                                                                       |
| SRS Property Stolen by Classification - 2 Year Comparison                                                                      |
| SRS Arson by Property Type                                                                                                    |
| SRS Hate Crime by Incident Bias                                                                                                |
| 📰 SRS Offenses Known to Police 🕚                                                                                               |
| 📰 SRS Property Values 🚯                                                                                                    |
| 🔝 SRS Arrestees 18 and over 🔨                                                                                                  |
| 🔝 SRS Arrestees under 18 (with Juvenile Disposition) 🔨                                                                         |
| 📓 SRS Arson Offenses 🔨                                                                                                    |
| 🔝 SRS Homicide Incidents 🔨                                                                                                    |
| 🔝 SRS LEOKA 🕏                                                                                                    |
| 🔝 Crimes Against the Elderly 👀                                                                                                 |
| 📓 Domestic Violence Overview 📀                                                                                                 |
| Standard NIBRS Reports                                                                                                    |
| INIBRS Agency Crime Overview 😏                                                                                                 |
| NIBRS Crimes and Rates by County - Last 3 Years                                                                                |
| NIBRS Number of Crimes and Clearances by Offense Type                                                                          |
| NIBRS Number of Victims by Number of Offenders                                                                                 |
| NIBRS Number of Crimes by Hour of Day by Location Type                                                                         |
| III NIBKS Number of Victims by Age by Gender by County                                                                         |
| NUBRS Number of Victims by Victim/Offender Relationship                                                                        |
| NUBRS- Number of Victims by Number of Offender                                                                                 |
| INTERS Number of Group & Arrestees by Age by Arrest Offense                                                                    |
| INITIALS Number of Group P Arrestess by Age by Arrest Offense INITIALS Number of Group P Arrest by Arrest Type by Offense Type |
| IIII INDER OF GOUD B Arrest by Arrest Type by Offense Type                                                                     |

To assist with finding any desired information, there is a search bar function that can help users get to the exact report that is needed.

| ▼ <u>F</u> ile ▼ <u>V</u> iew ▼ <u>T</u> ools ▼ <u>H</u> elp |        |
|--------------------------------------------------------------|--------|
| Public reports                                               |        |
| Êij∔ Êij↑ ()                                                 |        |
| 🗉 📋 NV Thematic Reporting                                    |        |
| 🗉 🚞 Statewide Standard Summary R                             | eports |
| 🗉 🚞 Standard NIBRS Reports                                   |        |
| া 🚞 Book Reports 2022                                        |        |
| 🗉 🚞 Folder for Book reports - 2021                           |        |
| 🗄 🚞 Folder for Book Reports - 2020                           |        |

## In the screenshot below, it shows the reports that appear when "human" is entered in the search bar.

| Public reports                                                          |          |
|-------------------------------------------------------------------------|----------|
| Interports Interport Interport Interport Interport                      |          |
| Search results for: "human"                                             |          |
| 🖃 🧰 Folder for Book reports - 2021                                      |          |
| 🖃 🚞 Human Trafficking Statistics - 2021                                 |          |
| 2017 - 2021 Human Trafficking Offenses: Arrested Profile 5-yr Compariso | n AGE    |
| 2017 - 2021 Human Trafficking Offenses: Arrested Profile 5-yr Compariso | n GENDER |
| 2021 Human Trafficking by Quarter table                                 |          |
| 2021 Human Trafficking in Nevada                                        |          |
| 2021 Human Trafficking Offenses: Arrested Profile by Age and Gender     |          |
| 2021 Human Trafficking Statistics Table                                 |          |
| 🖃 🧰 Folder for Book Reports - 2020                                      |          |
| 🖃 🚞 Human Trafficking Statistics - 2020                                 |          |
| 2016 - 2020 Human Trafficking Offenses: Arrested Profile 5-yr Compariso | n AGE    |
| 2016 - 2020 Human Trafficking Offenses: Arrested Profile 5-yr Compariso | n GENDER |
| 2020 Human Trafficking by Quarter table                                 |          |
| 2020 Human Trafficking in Nevada                                        |          |
| 2020 Human Trafficking Offenses: Arrested Profile by Age and Gender     |          |
| 2020 Human Trafficking Statistics Table                                 |          |

Another common search is for DUI offenses. If searching for DUI statistics, typing "DUI" in the search bar will not yield a result. DUIs are categorized as a Group B offense in NIBRS, and as such are documented slightly differently than more serious Group A offenses. To access this data more easily, a user can type "Group B" in the search bar.

#### Search results for: "group" and "b"

Standard NIBRS Reports

- NIBRS Number of Group A Arrestees by Age by Arrest Offense
- NIBRS Number of Group B Arrest by Arrest Type by Offense Type
- III NIBRS Number of Group B Arrestees by Age by Arrest Offense

In this case, if the "NIBRS Number of Group B Arrestees by Age by Arrest Offense" report is selected it will present data on each Group B offense broken up into age groups (this will include DUIs, seen in the screenshot at the very bottom).

| NIBRS Number of Group B A                                                                                                    | rrestees by A   | ge by Arrest ( | Offense        |                 |                |                    |                    |  |  |  |  |
|----------------------------------------------------------------------------------------------------|-----------------|----------------|----------------|-----------------|----------------|--------------------|--------------------|--|--|--|--|
| Current date: 4/28/2023 1:13:59 PM (Pacific Daylight Time)<br>Measures: Number of Arrestees<br>Multiple Arrest Indicator: All Countable Arrests |                 |                |                |                 |                |                    |                    |  |  |  |  |
|                                                                                                    | umns 1-7 of 7   |                |                |                 |                |                    |                    |  |  |  |  |
| Jurisdiction by Geography -                                                                                                    | ▲ <u>Nevada</u> | ► 🗷 🔤 Ar       | rest Date 🕞 🖣  | 2022 🗸 🕨        | Drag dime      | ensions here so th | ey do not show a   |  |  |  |  |
| Arrestee Age                                                                                                    | <u>Under 18</u> | <u>18 - 24</u> | <u>25 - 34</u> | <u> 35 - 44</u> | <u>45 - 54</u> | <u>55 - 64</u>     | <u>65 and over</u> |  |  |  |  |
| Arrest Offense for A and 🗵                                                                                                    | ☆ 맛 🖻 🖻 🗎       | ☆ 맛 ֎ ☞ 目      | ☆ 뀻 🖻 🖻 🗎      | ☆ 맛 ֎ ๒目        | 0-0-2-15       | ☆ 맛 🗗 🖻 🗎          | ☆ 맛 ֎ ๒ ▤          |  |  |  |  |
| Group B Offenses                                                                                                    | 1,554           | 5,935          | 14,945         | 12,206          | 6,846          | 4,395              | 1,393              |  |  |  |  |
| Bad Checks                                                                                                    |                 |                |                | 2               |                | 1                  |                    |  |  |  |  |
| Curfew/Loitering/Vagrancy                                                                                                    | 256             | 37             | 91             | 144             | 89             | 63                 | 36                 |  |  |  |  |
| Disorderly Conduct                                                                                                    | 252             | 171            | 558            | 488             | 289            | 190                | 70                 |  |  |  |  |
| Driving Under the Influen                                                                                                    | 60              | 2,002          | 3,975          | 2,518           | 1,424          | 963                | 381                |  |  |  |  |

Users may widen or narrow their searches by various parameters with the dimension boxes on the left.

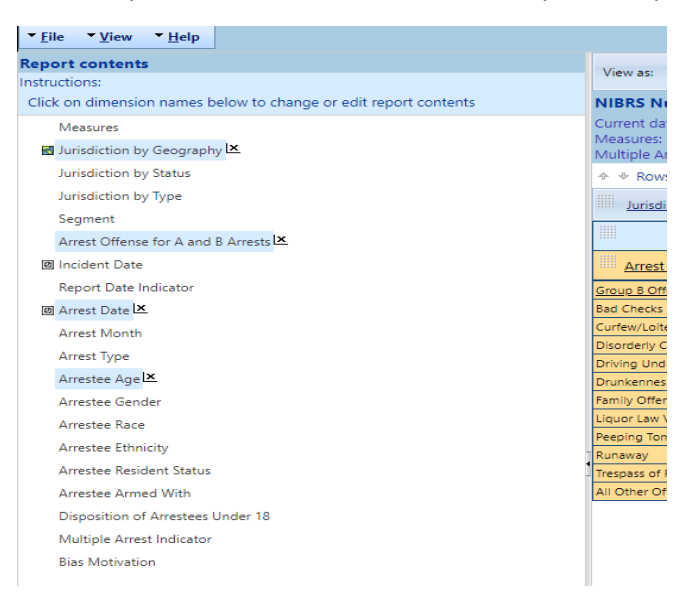

Whenever a parameter is changed, the user will need to click on the "show report" button on the top right of the screen. In the example below, the specific month of February has been selected to narrow the search, and the "show report" button has appeared.

| ▼ <u>File</u> ▼ <u>View</u> ▼ <u>Iools</u> ▼ <u>H</u> elp                      |                                                                                                    | Welcome (sign in to save reports) Sign in Go to Repository site BEY(C) |
|--------------------------------------------------------------------------------|----------------------------------------------------------------------------------------------------|------------------------------------------------------------------------|
| Report contents                                                                | NIBRS Number of Group B Arrestees by Age by Arrest Offense                                                               |                                                                        |
| Instructions:                                                                  | Arrest Month                                                                                                    |                                                                        |
| Click on dimension names below and select members (on right) to include in you | Select by:                                                                                                    | Show report Show report list Help                                      |
| report                                                                         | Members* Jotals Percentages Custom groups Calculated members                                                             | /                                                                      |
| Measures                                                                       |                                                                                                    | Sort by label Show in reverse ord                                      |
| Iurisdiction by Geography IX                                                   | Select/Clear Select/Clear Dafault mamber: All Arract Months. The Use "Standard ST deadows for the manuface a plane local |                                                                        |
| Jurisdiction by Status                                                         | members by level All Lowest level Range.                                                                                 |                                                                        |
| Jurisdiction by Type                                                           |                                                                                                    |                                                                        |
| Segment                                                                        |                                                                                                    |                                                                        |
| Arrest Offense for A and B Arrests I                                           | 🔟 🗌 All Arrest Months (Default member) 🗹 🛎                                                                               |                                                                        |
| 🗷 Incident Date                                                                | ] January                                                                                                    |                                                                        |
| Report Date Indicator                                                          | 🗹 February                                                                                                    |                                                                        |
| @ Arrest Date ⊠                                                                | March                                                                                                    |                                                                        |
| Arrest Month                                                                   | C April                                                                                                    |                                                                        |
| Arrest Type                                                                    | May                                                                                                    |                                                                        |
| Arrestee Age                                                                   | 🗋 June                                                                                                    |                                                                        |
| Arrestee Gender                                                                | 🗋 July                                                                                                    |                                                                        |
| Arrestee Race                                                                  | August                                                                                                    |                                                                        |
| Arrestee Ethnicity                                                             | September                                                                                                    |                                                                        |
| Arrestee Resident Status                                                       | October                                                                                                    |                                                                        |
| Arrestee Armed With                                                            | November                                                                                                    |                                                                        |
| Disposition of Arrestees Under 18                                              | December                                                                                                    |                                                                        |
| Multiple Arrest Indicator                                                      |                                                                                                    |                                                                        |
| Bias Motivation                                                                |                                                                                                    |                                                                        |
|                                                                                |                                                                                                    |                                                                        |
|                                                                                |                                                                                                    |                                                                        |
| Wel                                                                            | come (sign in to save reports) Sign in Go to Repository si                                                               | te BEY(CND                                                             |
|                                                                                |                                                                                                    | 20720                                                                  |
|                                                                                |                                                                                                    |                                                                        |
|                                                                                |                                                                                                    |                                                                        |
|                                                                                | Show report Show re                                                                                                    | eport list Help                                                        |
|                                                                                |                                                                                                    |                                                                        |
|                                                                                |                                                                                                    |                                                                        |
|                                                                                | Sort by label                                                                                                    | Show in reverse order                                                  |
|                                                                                |                                                                                                    |                                                                        |
|                                                                                |                                                                                                    |                                                                        |
|                                                                                |                                                                                                    |                                                                        |
|                                                                                |                                                                                                    |                                                                        |

The last report that we will be going over is NIBRS Agency Crime Overview. This is a very detailed report on nearly every type of crime data collected via NIBRS. Type "NIBRS Agency Crime Overview" in the search bar to get to the report.

### Search results for: "nibrs" and "agency" and "crime" and "overview"

Standard NIBRS Reports

🔝 NIBRS Agency Crime Overview 🕄

After clicking on the report, it will show the totals for all our NIBRS offenses. Group A offenses are listed along the right, Group B offenses are located on the left, below the population and overview section. Human Trafficking and DUIs appear in this report as well as Trespassing, Disorderly Conduct, and Curfew/Loitering/Vagrancy violations.

| Id       I       Of       Image: Construction of the second second sec |                                                                                                    |                                                                                                    | •      | lent Date                                                                                                    | ts Incid | nt arrests | d to cour | Date used   | ~             |                      |                              |                |           |               | evada - NV       | risdiction N     |   |     |
|----------------------------------------------------------------------------------------------------|----------------------------------------------------------------------------------------------------|----------------------------------------------------------------------------------------------------|--------|----------------------------------------------------------------------------------------------------|----------|------------|-----------|-------------|---------------|----------------------|------------------------------|----------------|-----------|---------------|------------------|------------------|---|-----|
| Nevada - NV - NIBRS Agency Crime Overview - YTD as of Apr 28, 2023           2021 Population Estimate         3,143,991         Offense Crime Against Persons           Offense Total         Arrests (**)           Offense Total         44,296         Murder and Nonnegligent Manslaughter         51         27         23         5           Number Cleared         14,4296         Murder and Nonnegligent Manslaughter         51         27         23         5           Offense Total         44,4296         Murder and Nonnegligent Manslaughter         51         27         23         5           Offense Total         Advit Kinapping/Abduction         14         7         2         Arrest Verview           Total Arrests         2         Colspan="2">Aggrwated Assault With An Object         1         1         1           Junemile Arrests         2         Simple Assault         1         1           Junemile Arrests         2 <th <="" colspan="2" td=""><td></td><td></td><td></td><td></td><td>ß</td><td>~</td><td></td><td>~</td><td>100%</td><td>©</td><td>U</td><td>⊳I</td><td>&gt;</td><td>of 1</td><td>1</td><td> 4 &lt;</td></th>                                                                                                    | <td></td> <td></td> <td></td> <td></td> <td>ß</td> <td>~</td> <td></td> <td>~</td> <td>100%</td> <td>©</td> <td>U</td> <td>⊳I</td> <td>&gt;</td> <td>of 1</td> <td>1</td> <td> 4 &lt;</td> |                                                                                                    |        |                                                                                                    |          |            | ß         | ~           |               | ~                    | 100%                         | ©              | U         | ⊳I            | >                | of 1             | 1 | 4 < |
| 2021 Population Estimate     3,143.991     Group A Offenses<br>Group A Offense Sort     Reported<br>(Cleared     Adult     Juvenile       Offense Overview     Chines Against Persons     Murder and Nonnegligent Manslaughter     0     0     0       Percent Cleared     32,74%     Rape     279     35     16     9       Scroup A Crimes per 100,000<br>population     1,408.9     Rape     279     35     16     9       Scroup A Crimes per 100,000<br>population     1,408.9     Sexual Assault With An Object     14     3     2     1       Arrest Overview     Interst     10     1     1     0     0       Adult Arrests     21,265     Statutory Rape     10     1     1     0       Juvenile Arrests     1,157     Simple Assault     1,084     727     380       Juvenile Arrests     1,157     Simple Assault     1,084     727     16     12       Juvenile Arrests     1,157     Simple Assault     1,084     727     16     12       Juvenile Arrests per 100,000 population     676.4     Human Trafficking, Commercial Sex Acts     2     0     0     0       Arrests per 100,000 population     676.4     Human Trafficking, Involuntary Servitude     0     0     0     0 <t< td=""><td></td><td></td><td></td><td></td><td></td><td></td><td>28, 2023</td><td>as of Apr 2</td><td>ew - YTD a</td><td>ne Overvi</td><td>ency Crir</td><td>IBRS A</td><td>- NV - NI</td><td>Nevada</td><td></td><td></td></t<>                                                                                                    |                                                                                                    |                                                                                                    |        |                                                                                                    |          |            | 28, 2023  | as of Apr 2 | ew - YTD a    | ne Overvi            | ency Crir                    | IBRS A         | - NV - NI | Nevada        |                  |                  |   |     |
| Offense OverviewGroup A OffensesReportedClearedAdultJuvenileOffense Total44,295Murder and Nonnegligent Manslaughter5127235Number Cleared14,504Negligent Manslaughter0000Percent Cleared32,74 %Kindnapping/Abduction14969301Group A Crimes per 100,0001,408.9Rape2.7935169population1,408.9Rape2.79351213Arrest Overview5121338Total Arrests21,265Simple Assault With An Object14321Aduit Arrests20,097Simple Assault1,8111,06378950Juvenile Arrests1,167Simple Assault9,3734,2683,274380Unknown Age1Initinidation1,08427416812Arrests per 100,000 population676.4Human Trafficking, Involuntary Servitude0000Average number offenses/Incident1.19Group B Arrests2.78752949621Group B Arrests1Outerreiting/Forgery2.83584311OffenseAduitJuvenileEntering2.78752949621Disorderly Conduct34952Extortion/Bakmail80100Disorderly Conduct34952Extortion/Bakmail <td< td=""><td></td><td></td><td>)</td><td>Arrests (**)</td><td></td><td>es (*)</td><td>Offense</td><td></td><td></td><td></td><td></td><td></td><td>3,143,991</td><td>:</td><td>stimate</td><td>021 Population</td></td<>                                                                                                    |                                                                                                    |                                                                                                    | )      | Arrests (**)                                                                                                    |          | es (*)     | Offense   |             |               |                      |                              |                | 3,143,991 | :             | stimate          | 021 Population   |   |     |
| Offense Total         44,296         Murder and Nonnegligent Manslaughter         51         27         23         5           Number Cleared         14,504         Megligent Manslaughter         0         0         0         0         0         0         0         0         0         0         0         0         0         0         0         0         0         0         0         0         0         0         0         0         0         0         0         0         0         0         0         0         0         0         0         0         0         0         0         0         0         0         0         0         0         0         0         0         0         0         0         0         0         0         0         0         0         0         0         0         0         0         0         0         0         0         0         0         0         0         0         0         0         0         0         0         0         0         0         0         0         0         0         0         0         0         0         0         0         0         0                                                                                                    |                                                                                                    |                                                                                                    | venile | ult Juv                                                                                                    | Adı      | Cleared    | Reported  | Re          |               |                      | A Offenses                   | Group          |           |               |                  |                  |   |     |
| Utense lotal       44,295       Murder and Nonnegligent Manslaughter       51       27       23       5         Number Cleared       14,504       Negligent Manslaughter       0       0       0       0         Percent Cleared       32,74%       Kidnapping/Abduction       149       69       30       1         Group A Crimes per 100,000       1,488.9       Rape       279       35       16       9         Sodomy       55       12       1       3       2       1         Arrest Overview       Fonding       302       58       33       8         Ital Arrests       21,265       Incest       0       0       0       0         Juvenile Arrests       1,167       Simple Assault       1,811       1,063       778       50         Juvenile Arrests       1,167       Simple Assault       9,373       4,268       5,274       380         Unknown Age       1       Intimidation       1,084       274       168       12         Average number offenses/incident       119       Domestic Violence Offense       3       0       0       0       0         Offense       Adult       Juvenile       Arrest S       1 <td></td> <td></td> <td></td> <td></td> <td></td> <td></td> <td></td> <td></td> <td></td> <td>ons</td> <td>Against Pers</td> <td>Crimes</td> <td></td> <td></td> <td></td> <td>mense Overview</td>                                                                                                    |                                                                                                    |                                                                                                    |        |                                                                                                    |          |            |           |             |               | ons                  | Against Pers                 | Crimes         |           |               |                  | mense Overview   |   |     |
| Number Cleared         14,504         Negligent Manslaghter         0         0         0         0         0           Percent Cleared         32,74 %         Kidnapping/Abduction         149         69         30         1           Group A Crimes per 100,000         1,408.9         Rape         279         35         16         9           Sodomy         55         12         1         3         3         8           Arrest Overview         14         3         2         1         7         3           Adult Arrests         21,265         Statutory Rape         10         1         1         0           Adult Arrests         20,097         Aggravated Assault         1,811         1,063         789         50           Junenile Arrests         1,167         Simple Assault         9,373         4,268         3,274         380           Unknown Age         1         Intimidation         1,084         274         168         12           Arrests per 100,000 population         676.4         Human Trafficking, Commercial Sex Acts         27         14         7         0           Merage number offenses/incident         1.19         Domestic Violence Offense         3 <td></td> <td></td> <td>5</td> <td>23</td> <td>27</td> <td>27</td> <td>51</td> <td></td> <td>nslaughter</td> <td>egligent Ma</td> <td>r and Nonr</td> <td>Murd</td> <td>44,296</td> <td></td> <td></td> <td>Offense Total</td>                                                                                                    |                                                                                                    |                                                                                                    | 5      | 23                                                                                                    | 27       | 27         | 51        |             | nslaughter    | egligent Ma          | r and Nonr                   | Murd           | 44,296    |               |                  | Offense Total    |   |     |
| Percent Cleared         32.74%         Kinapping/Adduction         149         69         30         1           Group A Crimes per 100,000<br>population         1,408.9         Rape         279         35         16         9           Arrest Overview         14         3         2         1         3           Total Arrests         21,265         Incest         0         0         0         0         0         0         0         0         0         0         0         0         0         0         0         0         0         0         0         0         0         0         0         0         0         0         0         0         0         0         0         0         0         0         0         0         0         0         0         0         0         0         0         0         0         0         0         0         0         0         0         0         0         0         0         0         0         0         0         0         0         0         0         0         0         0         0         0         0         0         0         0         0         0                                                                                                    |                                                                                                    |                                                                                                    | 0      | 0                                                                                                    | 0        | 0          | 0         |             |               | ughter               | ent Mansla                   | Neglig         | 14,504    |               | 1                | Number Cleare    |   |     |
| Group A Crimes per 100,000<br>population     1,408.9     Indip<br>Arrest     Compy<br>Sodomy     55     12     1     3       Arrest Overview     14     3     2     1       Total Arrests     21,265     Statutory Rape     0     0     0     0       Adult Arrests     20,097     Aggravated Assault     1,811     1,063     789     50       Juvenile Arrests     20,097     Simple Assault     9,373     4,268     3,274     380       Unknown Age     1     1     1.063     789     50       Unknown Age     1     1.Intimidation     1,084     274     168     12       Arrests per 100,000 population     676.4     Human Trafficking, Commercial Sex Acts     27     14     7     0       Average number offenses/incident     1.19     Domestic Violence Offense     3     0     0     0       Group B Arrests     1     0     Curner Against Property     4     2     2     0       Offense     Aduit     Juvenile     1     0     0     0     0       Curfew/Loitering/Vagrancy     44     2     2     0     0     0       Uislations     1     0     Destruction/Damage/Vandalism of Property     4,693     62                                                                                                    |                                                                                                    |                                                                                                    | - 1    | 30                                                                                                    | 95<br>99 | 25         | 149       |             |               | tion                 | ping/Abdu                    | Ridna          | 32.74 %   |               |                  | Percent Cleared  |   |     |
| population       3000 12       12       12       1       3         Arrest Overview       1       14       3       2       1         Total Arrests       21,265       Incest       0       0       0       0         Adult Arrests       20,097       Aggravated Assault       1,811       1,063       789       50         Juvenile Arrests       1,167       Simple Assault       9,373       4,268       3,274       380         Unknown Age       1       Intimidation       1,084       274       168       12         Arrests per 100,000 population       676.4       Human Trafficking, Commercial Sex Acts       27       14       7       0         Average number offenses/incident       1.19       Offense       3       0       0       0       0         Group B Arrests       1       0       Counterfeiting/Forgery       4       2       2       0         Bad Checks       1       0       Counterfeiting/Forgery       283       58       43       1         Violations       Embezzlement       300       47       40       1       0       0         Disorderly Conduct       349       52       Extortion/Bl                                                                                                    |                                                                                                    |                                                                                                    | 3      | 10                                                                                                    | 12       | 12         | 2/9       |             |               |                      | w                            | Sodor          | 1,408.9   |               | er 100,000       | roup A Crimes p  |   |     |
| Arrest Overview       10       10       10       10       10       10       10         Total Arrests       21,265       31       1       0       0       0       0         Adult Arrests       20,097       Aggravated Assault       1,811       1,063       789       50         Juvenile Arrests       1,157       Simple Assault       9,373       4,268       3,274       380         Unknown Age       1       Intimidation       1,084       274       168       12         Arrests per 100,000 population       676.4       Human Trafficking, Commercial Sex Acts       27       14       7       0         Average number offenses/incident       119       Domestic Violence Offense       3       0       0       0       0         Group B Arrests       1       ounterfeiting/Forgery       283       25       22       1         Bad Checks       1       0       ounterfeiting/Forgery       283       38       39       39         Violations       1       0       Destruction/Damage/Vandalism of Property       4,693       624       383       39         Disorderly Conduct       349       52       Enbezzlement       300       47                                                                                                    |                                                                                                    |                                                                                                    | 1      | 2                                                                                                    | 3        | 3          | 14        |             | +             | th An Object         | Assault Wi                   | Sexua          |           |               |                  | opulation        |   |     |
| Arrest Overview         Incest         0         0         0         0         0           Total Arrests         21,265         Statutory Rape         10         1         1         0           Adult Arrests         20,097         Aggravated Assault         1,811         1,063         789         50           Juvenile Arrests         1,167         Simple Assault         9,373         4,268         3,274         380           Unknown Age         1         Intimidation         1,084         274         168         12           Arrests per 100,000 population         676.4         Human Trafficking, Involuntary Servitude         0         0         0         0           Average number offenses/incident         1.19         Domestic Violence Offense         3         0         -           Group B Arrests         1         0         Counterfeiting/Forgery         2         2         0           Bad Checks         1         0         Counterfeiting/Forgery         283         58         43         1           Curfew/Loitering/Vagrancy         48         40         Destruction/Damage/Vandalism of Property         4,693         624         383         39           Uiolations         Extortion/Bl                                                                                                    |                                                                                                    |                                                                                                    | 8      | 33                                                                                                    | 58       | 58         | 302       |             | •             |                      | ng                           | Fondli         |           |               |                  |                  |   |     |
| Total Arrests       21,265       Statutory Rape       10       1       1       0         Adult Arrests       20,097       Aggravated Assault       1,811       1,063       789       50         Juvenile Arrests       1,167       Simple Assault       9,373       4,268       3,274       380         Unknown Age       1       Intimidation       1,084       274       168       12         Arrests per 100,000 population       676.4       Human Trafficking, Commercial Sex Acts       27       14       7       0         Average number offenses/incident       1.19       Otimes Against Property       0       0       0       0         Adult       Juvenile       Adult       Juvenile       Sinbery       4       2       2       0         Bad Checks       1       0       Counterfeiting/Forgery       283       58       43       1         Curfew/Loitering/Vagrancy       48       40       Destruction/Damage/Vandalism of Property       4,693       624       383       39         Violations       Embezzlement       300       47       40       1         Disorderly Conduct       349       52       Extortion/Blackmail       80       1       0 </td <td></td> <td></td> <td>0</td> <td>0</td> <td>0</td> <td>0</td> <td>0</td> <td></td> <td></td> <td></td> <td></td> <td>Incest</td> <td></td> <td></td> <td></td> <td>rrest Overview</td>                                                                                                    |                                                                                                    |                                                                                                    | 0      | 0                                                                                                    | 0        | 0          | 0         |             |               |                      |                              | Incest         |           |               |                  | rrest Overview   |   |     |
| Adult Arrests       20,097       Aggravated Assault       1,811       1,063       789       50         Juvenile Arrests       1,167       Simple Assault       9,373       4,268       3,274       380         Unknown Age       1       Intimidation       1,084       274       168       12         Arrests per 100,000 population       676.4       Human Trafficking, Commercial Sex Acts       27       14       7       0         Average number offenses/incident       1.9       Omestic Violence Offense       3       0       0       0       0         Group B Arrests       4.duit       Juvenile       Arson       58       26       22       1         Bad Checks       1       0       Omestic Violence Offense       3.0       0       0       0         Curfew/Loitering/Vagrancy       48       40       Juvenile/Forgery       4       2       2       0         Disorderly Conduct       349       52       Extortion/Backmail       80       1       0       0         Disorderly Conduct       349       52       False Pretenses/swindle/Confidence Game       787       149       123       1         Diving Under the Influence       2,562       13                                                                                                    |                                                                                                    |                                                                                                    | 0      | 1                                                                                                    | 1        | 1          | 10        |             |               |                      | ory Rape                     | Statut         | 21,265    |               |                  | Total Arrests    |   |     |
| Juvenile Arrests1,167Simple Assault9,3734,2683,274380Unknown Age1Intimidation1,08427416812Arrests per 100,000 population676.4Human Trafficking, Commercial Sex Acts271470Average number offenses/incident1.19Domestic Violence Offense3000Average number offenses/incident1.19Arron5826221Group B ArrestsAdultJuvenileBribery4220Bad Checks10Destruction/Damage/Vandalism of Property2,78752949621Curfew/Loitering/Vagrancy4840Destruction/Damage/Vandalism of Property4,69362438339Disorderly Conduct34952Extortion/Blackmail80100Driving Under the Influence2,56213False Pretenses/Swindle/Confidence Game7871491231Driving Under the Influence2,56213False Pretenses/Swindle/Confidence Faud7493271Impersonation68392522                                                                                                    |                                                                                                    | 0 0<br>30 1<br>16 9<br>1 3<br>2 1<br>33 8<br>0 0<br>1 0<br>1 0<br>789 50<br>3,274 380<br>168 12<br>7 0<br>0 0 | 53     | 1,063                                                                                                    | 1,811    |            |           | lt          | ated Assau    | Aggra                | 20,097                       |                |           | Adult Arrests |                  |                  |   |     |
| Unknown Age1Intimidation1,08427416812Arrests per 100,000 population676.4Human Trafficking, Commercial Sex Acts271470Average number offenses/incident1.19Domestic Violence Offense3000Average number offenses/incident1.19Domestic Violence Offense3000Group B Arrests                                                                                                    |                                                                                                    |                                                                                                    | 380    | 3,274                                                                                                    | 58       | 4,268      | 9,373     |             |               |                      | Assault                      | Simple         | 1,167     |               |                  | Juvenile Arrests |   |     |
| Arrests per 100,000 population676.4Human Trafficking, Commercial Sex Acts271470Average number offenses/incident1.191.19Domestic Violence Offense3000Group B Arrests00Domestic Violence Offense3000OffenseAdultJuvenileArson5826221Bad Checks100Burglary/Breaking & Entering2,78752949621Curfew/Loitering/Vagrancy4840Destruction/Damage/Vandalism of Property4,69362438339ViolationsEmbezzlement30047401Disorderly Conduct34952Extortion/Blackmail80100Driving Under the Influence2,56213False Pretenses/Swindle/Confidence Game7871491231Immersonation683925221111Immersonation6839252211                                                                                                    |                                                                                                    |                                                                                                    | 12     | 10         1         1         0           1,811         1,063         789         50           9,373         4,268         3,274         380           1,084         274         168         12           ex Acts         27         14         7         0           ervitude         0         0         0         0 |          |            | dation    | Intimi      | 1             |                      |                              | Unknown Age    |           |               |                  |                  |   |     |
| Average number offenses/incident1.19Human Trafficking, Involuntary Servitude0000Image: Display time interval and time interval and time inte                               |                                                                                                    |                                                                                                    | 0      | 7                                                                                                    | 14       | 14         | 27        |             | al Sex Acts   | , Commerci           | n Trafficking                | Huma           | 676.4     |               | 0 population     | rrests per 100,0 |   |     |
| Average number offenses/incident1.19Domestic Violence Offense30Group B ArrestsCrimes Against PropertyArson5826221OffenseAdultJuvenileBribery4220Bad Checks10Burglary/Breaking & Entering2,78752949621Curfew/Loitering/Vagrancy48400Destruction/Damage/Vandalism of Property4,69362438339ViolationsEmbezzlement30047401Disorderly Conduct34952Extortion/Blackmail80100Driving Under the Influence2,56213False Pretenses/Swindle/Confidence Game7871491231Driving Under the Influence2,56213False Pretenses/Swindle/Confidence Fraud7493271Driving Under the Influence2,562100Credit Card/Automated Teller Machine Fraud7493271Impersonation68392522                                                                                                    |                                                                                                    |                                                                                                    | 0      | 0                                                                                                    | 0        | 0          | 0         |             | y Servitude   | , Involuntar         | n Trafficking                | Huma           |           |               |                  |                  |   |     |
| Group B ArrestsArson5826221OffenseAdultJuvenileBribery4220Bad Checks10Counterfeiting/Forgery28358431Curfew/Loitering/Vagrancy4840Destruction/Damage/Vandalism of Property4,69362438339ViolationsEmbezzlement30047401Disorderly Conduct34952Extortion/Blackmail80100Driving Under the Influence2,56213False Pretenses/Swindle/Confidence Game7871491231Orrunkenness100Coredit Card/Automated Teller Machine Fraud7493271                                                                                                    | Group                                                                                                    |                                                                                                    |        |                                                                                                    | 0        | 0          | 3         |             |               | e Offense<br>Ierty   | stic Violenc<br>Against Prop | Dome<br>Crimes | 1.19      |               | ffenses/incident | verage number (  |   |     |
| OffenseAdultJuvenileBribery4220Bad Checks10Curfew/Loitering/Vagrancy4840Violations0Embezzlement3004740Disorderly Conduct34952Extortion/Blackmail8010Driving Under the Influence2,56213False Pretenses/Swindle/Confidence Game787149123Orunkenness100Impersonation6839252                                                                                                    | А                                                                                                    | $\langle \rangle$                                                                                             | 1      | 22                                                                                                    | 26       | 26         | 58        |             |               |                      |                              | Arson          |           |               |                  | roun B Arrests   |   |     |
| DirectiveJudicJudicitiesBurglary/Breaking & Entering2,78752949621Bad Checks10Counterfeiting/Forgery28358431Curfew/Loitering/Vagrancy4840Destruction/Damage/Vandalism of Property4,69362438339ViolationsEmbezzlement30047401Disorderly Conduct34952Extortion/Blackmail80100Driving Under the Influence2,56213False Pretenses/Swindle/Confidence Game7871491231Drunkenness100Impersonation6839252                                                                                                    |                                                                                                    |                                                                                                    | 0      | 2                                                                                                    | 2        | 2          | 4         |             |               |                      | у                            | Briber         | luvanila  | Adult         |                  | fonco            |   |     |
| Bad Checks10Counterfeiting/Forgery28358431Curfew/Loitering/Vagrancy4840Destruction/Damage/Vandalism of Property4,69362438339Violations52Embezzlement30047401Disorderly Conduct34952Extortion/Blackmail80100Driving Under the Influence2,56213False Pretenses/Swindle/Confidence Game7871491231Drunkenness100111111Impersonation68392522                                                                                                    |                                                                                                    | ` `                                                                                                    | 21     | 496                                                                                                    | 29       | 529        | 2,787     |             |               | & Entering           | ry/Breaking                  | Burgla         | Juvenine  | Auun          |                  |                  |   |     |
| Curtew/Loitering/Vagrancy         48         40         Destruction/Damage/Vandalism of Property         4,693         624         383         39           Violations         Embezzlement         300         47         40         1           Disorderly Conduct         349         52         Extortion/Blackmail         80         1         0         0           Driving Under the Influence         2,562         13         False Pretenses/Swindle/Confidence Game         787         149         123         1           Orunkenness         10         0         Credit Card/Automated Teller Machine Fraud         749         32         7         1                                                                                                    |                                                                                                    |                                                                                                    | 1      | 43                                                                                                    | 58       | 58         | 283       |             |               | rgery                | erfeiting/Fo                 | Count          |           | 1             |                  | d Checks         |   |     |
| Violations     Embezzlement     300     47     40     1       Disorderly Conduct     349     52     Extortion/Blackmail     80     1     0     0       Driving Under the Influence     2,562     13     False Pretenses/Swindle/Confidence Game     787     149     123     1       Drunkenness     10     0     Credit Card/Automated Teller Machine Fraud     749     32     7     1                                                                                                    |                                                                                                    |                                                                                                    | 39     | 383                                                                                                    | 24       | 624        | 4,693     | ty          | sm of Propert | age/Vandali          | iction/Dam                   | Destri         | 40        | 48            | /Vagrancy        | irfew/Loitering  |   |     |
| Disorderly Conduct         349         52         Extortion/Blackmail         80         1         0         0           Driving Under the Influence         2,562         13         False Pretenses/Swindle/Confidence Game         787         149         123         1           Drunkenness         10         0         Credit Card/Automated Teller Machine Fraud         749         32         7         1           Impersonation         68         39         25         2                                                                                                    |                                                                                                    |                                                                                                    | 1      | 40                                                                                                    | 17       | 47         | 300       |             |               |                      | zlement                      | Embe           |           |               |                  | biations         |   |     |
| Driving Under the Influence     2,562     13     raise Pretenses/SWindle/Confidence Game     787     149     123     1       Drunkenness     10     0     Credit Card/Automated Teller Machine Fraud     749     32     7     1       Impersonation     68     39     25     2                                                                                                    |                                                                                                    |                                                                                                    | 0      | 0                                                                                                    | 1        | 1 40       | 80        | _           |               | all<br>Marila (Caral | ion/Blackm                   | 2 Extort       | 52        | 349           | ct               | sorderly Condu   |   |     |
| Drunkenness 10 0 Credit Card/Automated Teller Machine Fraud 749 52 7 1<br>Impersonation 68 39 25 2                                                                                                    |                                                                                                    |                                                                                                    | 1      | 125                                                                                                    | 19<br>19 | 149        | 787       | e<br>d      | Machine Fre   | windle/Cont          | retenses/S                   | 3 Faise        | 13        | 2,562         | Influence        | iving Under th   |   |     |
|                                                                                                    |                                                                                                    |                                                                                                    | 2      | 25                                                                                                    | 20       | 32         | 68        | iuu         | wachine rra   | nateu teller         | card/Autor                   |                | C         | 10            |                  | unkenness        |   |     |
| Family Offenses (Nonviolent) 110 0 Welfare Fraud 0 0 0 0                                                                                                    |                                                                                                    |                                                                                                    |        | 0                                                                                                    | 0        |            | 0         |             |               |                      | e Fraud                      | Welfa          | C         | 110           | Nonviolent)      | mily Offenses    |   |     |
| Liquor Law Violations 155 51 Wire Fraud 42 0 0 0                                                                                                    |                                                                                                    |                                                                                                    | 0      | 0                                                                                                    | 0        | 0          | 42        |             |               |                      | raud                         | 1 Wire I       | 51        | 155           | ions             | quor Law Viola   |   |     |
| Peeping Tom 3 0 Identity Theft 546 102 70 0                                                                                                    |                                                                                                    |                                                                                                    | 0      | 70                                                                                                    | 02       | 102        | 546       |             |               |                      | y Theft                      | Identi         | C         | 3             |                  | eping Tom        |   |     |
| Trespass of Real Property 2,550 19 Hacking/Computer Invasion 14 0 0 0                                                                                                    |                                                                                                    |                                                                                                    | 0      | 0                                                                                                    | 0        | 0          | 14        |             |               | r Invasion           | g/Compute                    | 9 Hackin       | 19        | 2,550         | Property         | espass of Real   |   |     |
| All Other Offenses 3,678 109 Robbery 435 174 170 32                                                                                                    |                                                                                                    |                                                                                                    | 32     | 170                                                                                                    | 74       | 174        | 435       |             |               |                      | ry                           | Robbe          | 109       | 3,678         | s                | Other Offense    |   |     |
| Total Group B 9,466 284 Pocket-picking 143 11 2 1                                                                                                    |                                                                                                    |                                                                                                    | 1      | 2                                                                                                    | 11       | 11         | 143       |             |               |                      | -picking                     | Pocke          | 284       | 9,466         |                  | tal Group B      |   |     |
| Purse-snatching 89 12 8 0                                                                                                    |                                                                                                    |                                                                                                    | 0      | 8                                                                                                    | 12       | 12         | 89        |             |               |                      | snatching                    | Purse          |           |               |                  |                  |   |     |
| Shoplifting 1,616 504 441 62                                                                                                    |                                                                                                    |                                                                                                    | 62     | 441                                                                                                    | 04       | 504        | 1,616     |             |               |                      | fting                        | Shopl          |           |               |                  |                  |   |     |

Users can filter by year, specific time period, and jurisdiction and have the option to save and print reports by selecting either the floppy disc icon or the printer icon.

Group B